## **DYNAMED**

#### En snabb väg till sammanfattad evidens

| Specialties Drugs A-Z Drug Int                                                                                                    | eractions Differential Diagnosis                                                                                                    | Calculators                                                                                                    | EBM Basics Ou                                                                       | ır Experts                                                           |
|----------------------------------------------------------------------------------------------------|----------------------------------------------------------------------------------------------------|----------------------------------------------------------------------------------------------------|-------------------------------------------------------------------------------------|----------------------------------------------------------------------|
| Cardiogenic Shock         TOPIC       IMAGES (3)         UPDATES         Overview and Recommendations                                                |                                                                                                    | ndations                                                                                                    |                                                                                     |                                                                      |
| Background<br>Evaluation<br>Management<br>Related Topics<br>General Information<br>Epidemiology<br>Etiology and Pathogenesis<br>History and Physical | <ul> <li>Background</li> <li>Cardiogenic shock is characterize<br/>reduced cardiac index and in the<br/>wedge pressure (PCWP).</li> <li>About 7% incidence of cardiogen<br/>increased incidence in patients w<br/>with shock have increased morta</li> <li>Acute myocardial infarction is the<br/>but onset may also be more grad</li> </ul> | d by persistent<br>presence of ele<br>ic shock after au<br>ith STEMI risk fi<br>lity.<br>e most commor<br>ual due to decc | Cardiogenic Shock<br>TOPIC MAGES (3) UPDATE<br>UPDATE<br>MAGES (3) UPDATE<br>UPDATE | 15<br>Intra sortic ballicor puring 1<br>Veretricular associ device 1 |

Sök på symptom, behandling eller diagnos. Du får sammanfattningar av den senaste evidensen, skrivna och expertgranskade av läkare och forskare inom ämnet.

**Kan jag lita på innehållet?** Alla rekommendationer kring behandling, diagnostik och prevention graderas utifrån hur stark evidens som ligger bakom rekommendationen.

**Bevaka ny evidens om ett specifikt ämne.** Sök på till exempel diagnos eller läkemedel och klicka på Follow-tecknet till höger om artikeln. Skapa ett konto på DynaMed. Uppdateringar i ämnet skickas till den e-post du anger.

**Bilder och kalkylatorer.** DynaMed innehåller även bilder och kalkylatorer. Du får använda bilderna i dina presentationer och material med utbildningssyfte (ej kommersiellt syfte), så länge du anger att bilden är hämtad från DynaMed. Det finns en stor mängd kalkylatorer, allt från att räkna ut BMI och blodvolym till statistiska mått.

**Information om läkemedel** hämtas från den evidensbaserade läkemedelsdatabasen Micromedex Drugdex. Vill du titta i Micromedex separat hittar du den via vår databaslista: <u>http://biblioteken.regionstockholm.se/databaser.</u>

# DYNAMED PÅ SURFPLATTA OCH MOBIL

#### DynaMed via webben

- 1. Gå till <u>biblioteken.regionstockholm.se</u>.
- 2. Klicka på länken till DynaMed på första sidan.

3. Om du är utanför regionens nät: Logga in med din biblioteksproxy (Ansök här: <u>https://biblioteken.regionstockholm.se/extern-atkomst/</u>).

4. DynaMed anpassar sig till din mobil eller surfplatta.

#### DynaMed som app

- 1. Använd en dator som är ansluten till regionens nätverk.
- 2. Gå till <u>www.dynamed.com.</u>
- 3. Klicka på Sign in uppe till höger.
- 4. Klicka på Register now och skapa ett konto.
- 5. Gå till din mobil/surfplatta och ladda ned DynaMed-appen.
- 6. Öppna appen och välj Login.
- 7. Skriv in den e-postadress och lösenord du angav när du skapade ditt konto.

8. Välj att bocka i rutan Keep Me Signed In, då laddas nytt innehåll i DynaMed automatiskt in i appen när du har tillgång till wifi eller mobilsurf.

Efter 6 månader behöver du logga in på ditt konto när du är på regionens nätverk för att tillgängligheten i appen ska fortsätta att fungera.

### Frågor, support och utbildning? Kontakta ditt bibliotek!